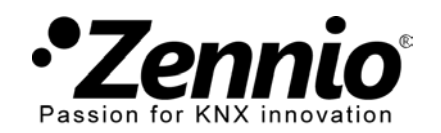

InZennio Z41

# ¿CÓMO PROGRAMO LOS HORARIOS DE MI CRONOTERMOSTATO?

## ${f 1}$ ) Entre en la configuración de la programación del cronotermostato\*.

Su instalador habrá habilitado esta función en la pantalla táctil Z41. Si no fuera así solicíteselo.

\* Esta función sólo será accesible en futuras versiones de la aplicación *Z41 Remote* para iPhone y Android.

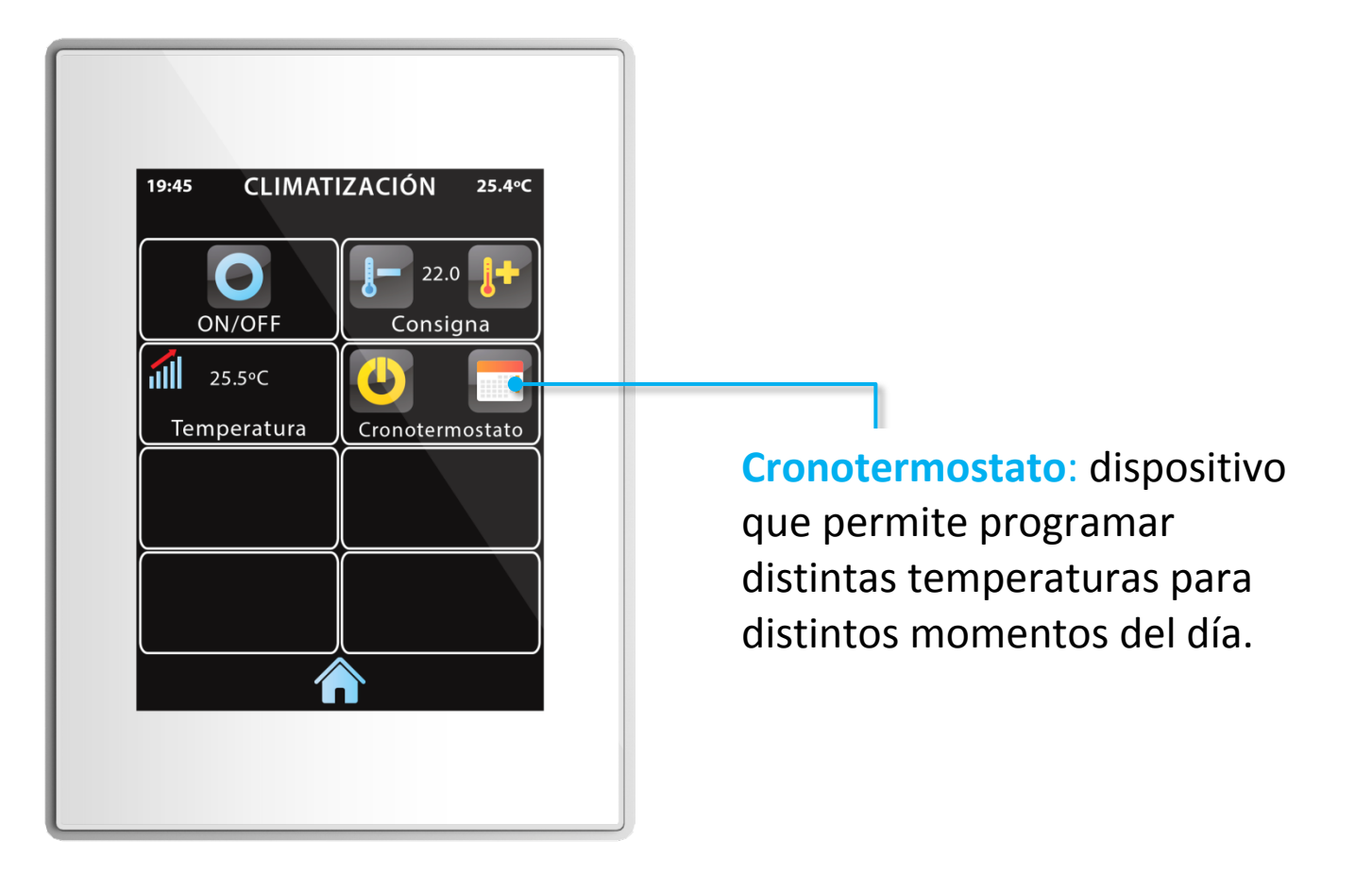

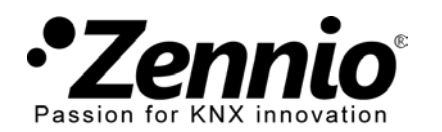

www.zennio.com

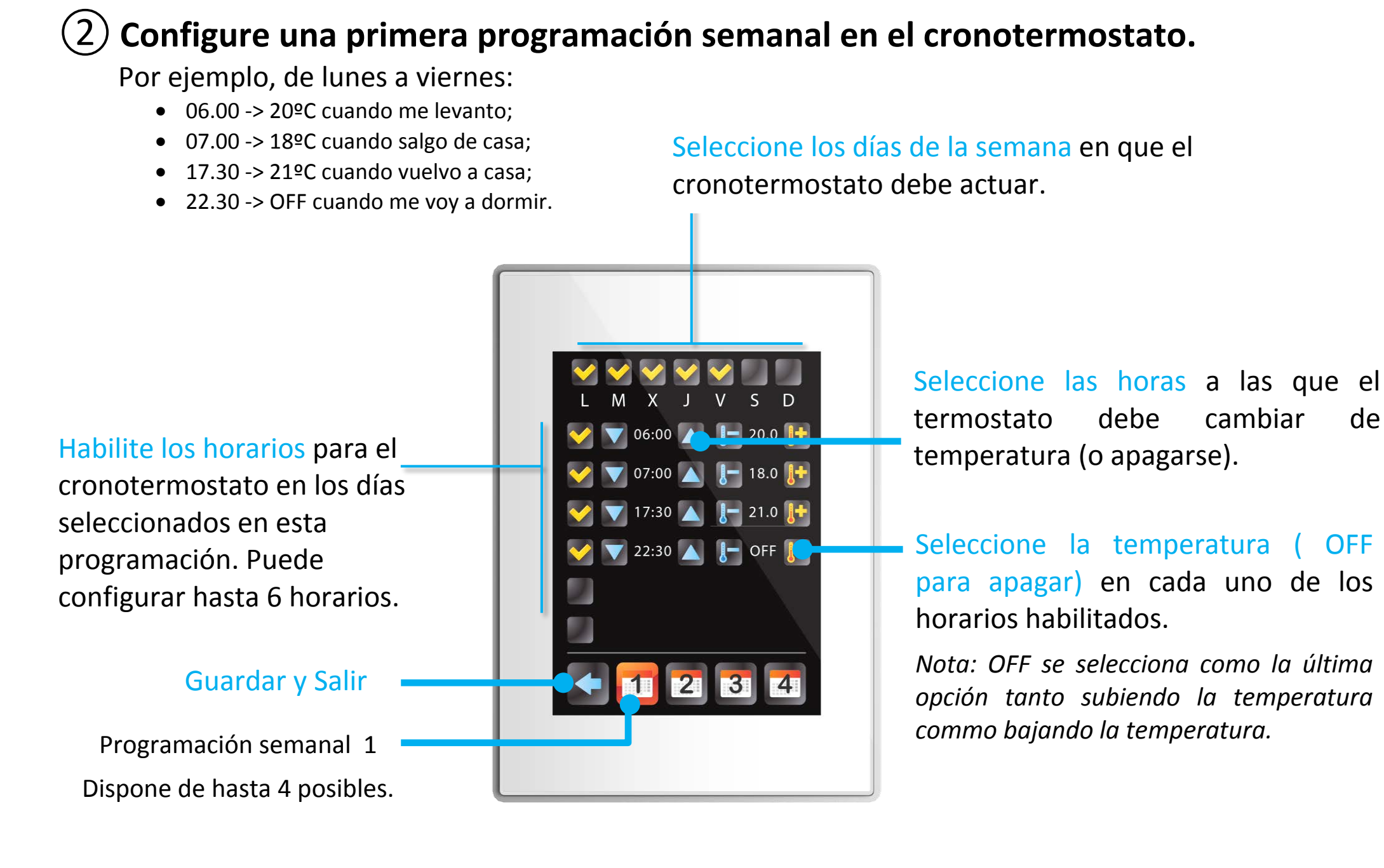

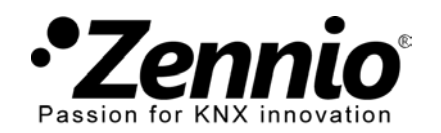

InZennio Z41

#### **3** Puede tener hasta cuatro programaciones semanales diferentes.

Entre en los otros calendarios para configurar otras programaciones semanales con diferentes días de la semana, diferentes horarios, diferentes temperaturas.

Así podrá establecer, por ejemplo, un horario diferente de cambio de temperaturas para el fin de semana.

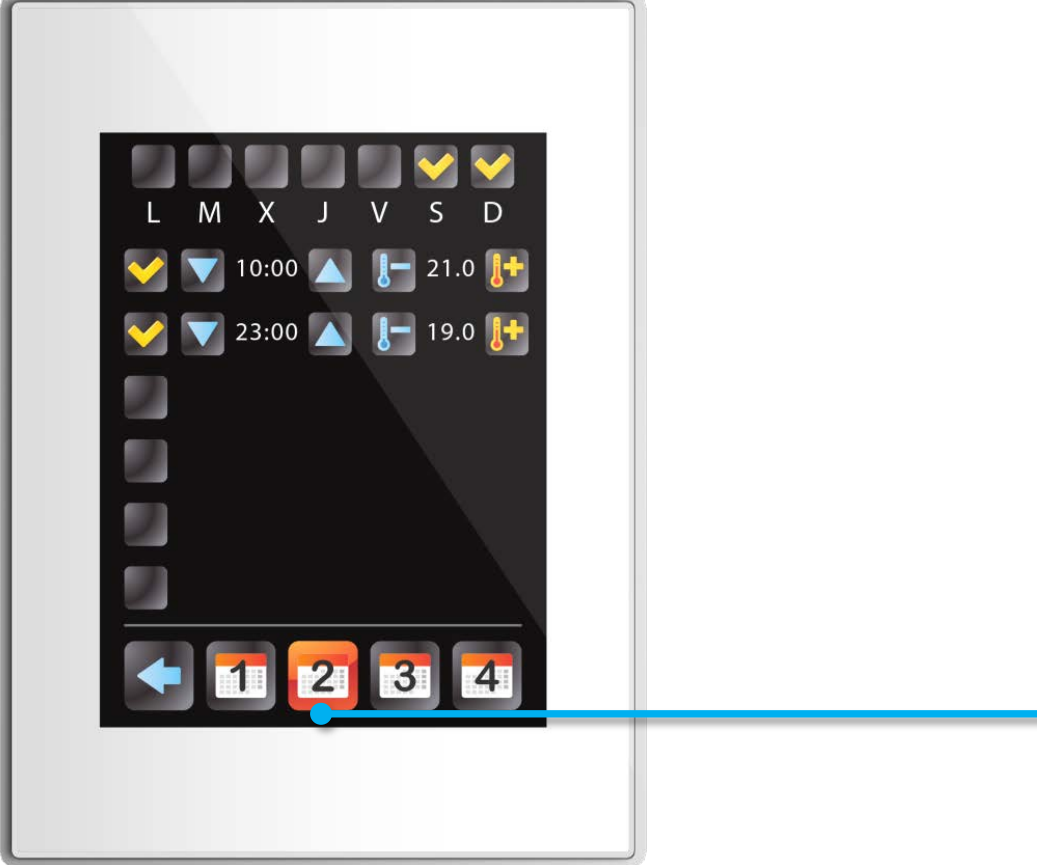

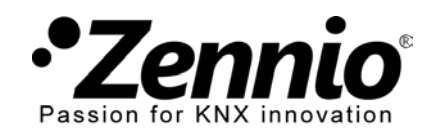

www.zennio.com

## (4) Habilite o deshabilite la programación del cronotermostato.

Si quiere que el cronotermostato cambie la temperatura automáticamente habilítelo. Si quiere que la temperatura del termostato sólo pueda cambiarse de forma manual deshabilítelo.

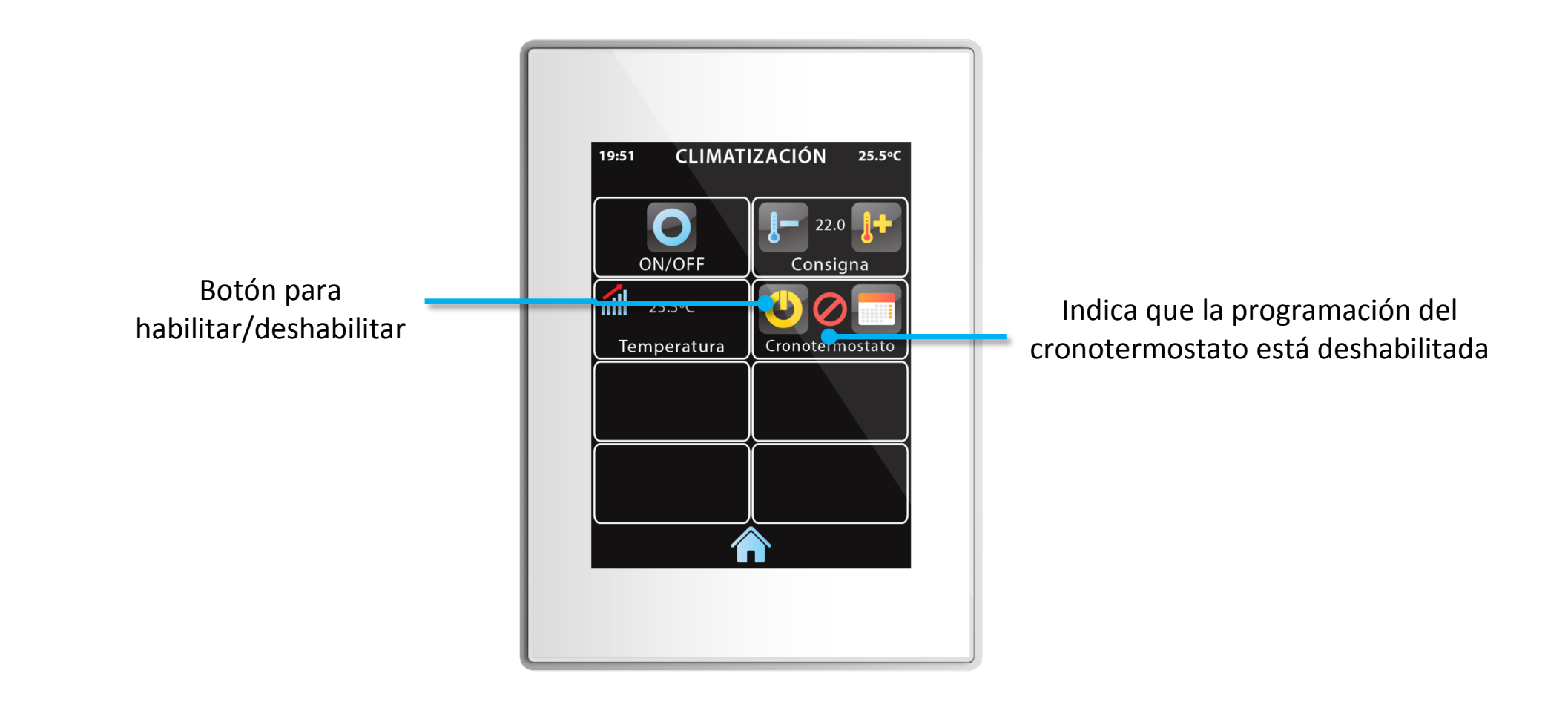

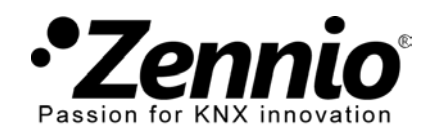

InZennio Z41

## 5 Diferentes cronotermostato para cada zona de climatización.

Si su sistema de calefacción es zonificado puede establecer diferentes temperaturas en diferentes zonas. En este caso tendrá habilitado un cronotermostato diferente para cada zona.

Su configuración se realiza como se explica en pasos anteriores.

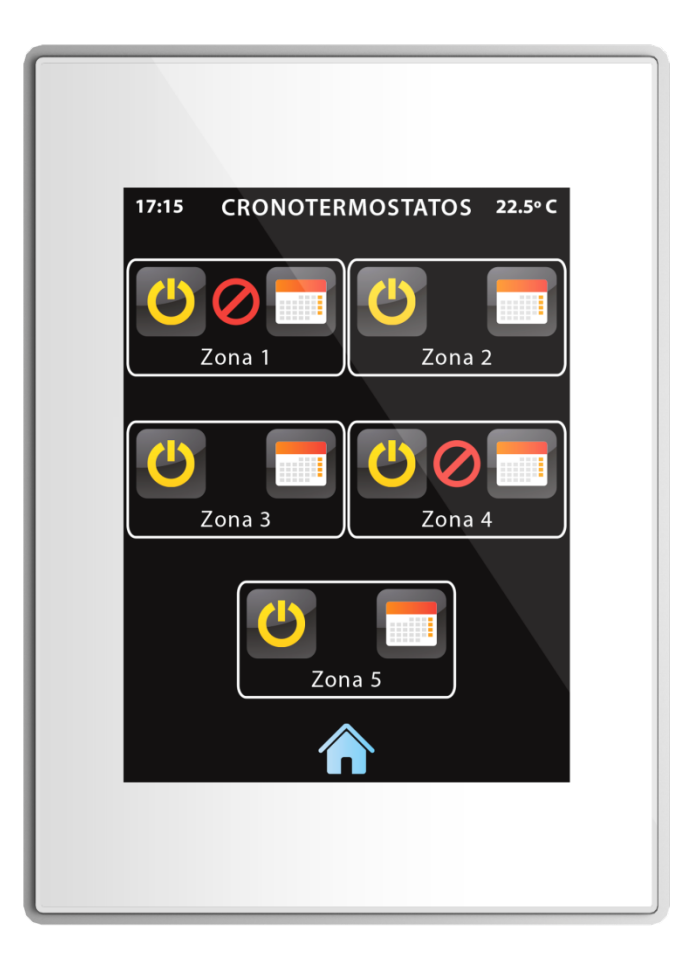